# **Vibrant Global Capital Ltd.**

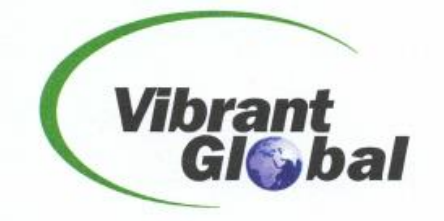

22<sup>nd</sup> August, 2024

To, **BSE Limited** Phiroze Jeejeebhoy Towers, Dalal Street, Mumbai - 400 001, Maharashtra, India.

# Ref: Vibrant Global Capital Limited (Script Code: 538732; Script Id: VGCL)

# Sub: Notice of 29<sup>th</sup> Annual General Meeting

Pursuant to Regulation 30 of SEBI (Listing Obligations and Disclosure Requirements) Regulations, 2015, please find enclosed herewith a copy of the Notice of 29<sup>th</sup> Annual General Meeting (AGM) of the Company scheduled to be held on Thursday, 19<sup>th</sup> September, 2024 at 11.30 am through video conferencing (VC)/ other audio-visual means (OAVM).

Kindly take the above on your record.

Thanking You, For **Vibrant Global Capital Limited** 

Jalpesh Darji **Company Secretary and Compliance Officer** Place: Mumbai

Registered Office: Unit No 202, Tower-A, Peninsula Business Park, Senapati Bapat Marg, Lower Parel, Mumbai - 400 013, India. Tel: +91 224173 1000 | Fax: +91 22 4173 1010 Email: <u>support@vibrantglobalgroup.com</u> | www.vibrantglobalgroup.com CIN: L65900MH1995PLC093924

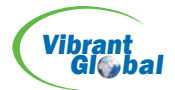

# Notice of 29<sup>th</sup> Annual General Meeting

NOTICE IS HEREBY GIVEN THAT THE TWENTY NINTH ANNUAL GENERAL MEETING OF THE MEMBERS OF VIBRANT GLOBAL CAPITAL LIMITED WILL BE HELD ON THURSDAY, SEPTEMBER 19, 2024 AT 11:30 A.M. THROUGH VIDEO CONFERENCE (VC)/OTHER AUDIO-VISUAL MEANS (OAVM) TO TRANSACT FOLLOWING BUSINESS:

## **ORDINARY BUSINESS**

- 1. To receive, consider and adopt both Audited Standalone and Consolidated Financial Statements of the Company for the Financial year ended March 31,2024 together with the Reports of the Board of Directors and Auditors thereon.
- 2. To consider declaration of Final Dividend, as recommended by the Board for FY 2023-24 at INR 0.75/- per share.
- 3. To appoint Mr. Vaibhav Garg (DIN: 02643884), who retires by rotation in terms of Section 152(6) of the Companies Act, 2013 and, being eligible, seeks re-appointment; For details of Director seeking reappointment at the Annual General Meeting please refer Annexure to the Notice.

By Order of the Board of Directors VIBRANT GLOBAL CAPITAL LIMITED

Date : 12<sup>th</sup> August, 2024 Place: Mumbai -/Sd Jalpesh Darji Company Secretary & Compliance Officer

## **NOTES:**

- 1. The Company is convening its 29<sup>th</sup> Annual General Meeting of Members of the Company through VC / OAVM on Thursday, September 19, 2024 at 11:30 a.m. (IST). The deemed venue for the 29<sup>th</sup> AGM will be the Registered Office of the Company. The AGM is convened incompliance with applicable provisions of the Companies Act, 2013 read with General Circular No. General Circular No. 20/2020 Circular No. 14/2020 dated April 08, 2020, Circular No.17/2020 dated April 13, 2020 issued by the Ministry of Corporate Affairs followed by Circular No. 20/2020 dated May 05, 2020, Circular No. 02/2021 dated January 13, 2021, Circular No. 2/2022 dated May 5, 2022, Circular no 10/2022 dated 28<sup>th</sup> December, 2022 and General Circular No. 09/2023 dated September 25, 2023 issued by the Ministry of Corporate Affairs ("MCA Circular(s)") and Circular No. SEBI/HO/CFD/PoD-2/P/CIR/2023/4 dated January 5, 2023 issued by SEBI and SEBI/HO/CFD/CFD-PoD-2/P/CIR/2023/167 dated October 07, 2023 and all other relevant circulars issued from time to time, physical attendance of the Members to the EGM/AGM venue is not required and general meeting be held through video conferencing (VC) or other audio visual means (OAVM). Hence, Members can attend and participate in the ensuing EGM/AGM through VC/OAVM.
- 2. PURSUANT TO THE PROVISIONS OF THE ACT, A MEMBER ENTITLED TO ATTEND AND VOTE AT THE AGM IS ENTITLED TO APPOINT A PROXY TO ATTEND AND VOTE ON HIS/ HER BEHALF AND THE PROXY NEED NOT BE A MEMBER OF THE COMPANY. SINCE THIS AGM IS BEING HELD PURSUANT TO THE MCA CIRCULARS THROUGH VC OR OAVM, THE REQUIREMENT OF PHYSICAL ATTENDANCE OF MEMBERS HAS BEEN DISPENSED WITH. ACCORDINGLY, IN TERMS OF THE MCA CIRCULARS AND THE SEBI CIRCULAR, THE FACILITY FOR APPOINTMENT OF PROXIES BY THE MEMBERS WILL NOT BE AVAILABLE FOR THIS AGM AND HENCE THE PROXY FORM, ATTENDANCE SLIP AND ROUTE MAP OF AGM ARE NOT ANNEXED TO THIS NOTICE.
- 3. Corporate Members of the Company are encouraged to attend and vote at the 29<sup>th</sup> AGM through VC/OAVM facility. Corporate Members intending to appoint their authorized representatives pursuant to Sections 112 and 113 of the Act, as the case maybe, to attend the AGM through VC or OAVM or to vote through remote e-voting are requested to send a certified copy of the Board Resolution to the Company at investor@vibrantglobalgroup.com.

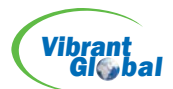

- 4. Members who would like to express their views/ask questions during the meeting may register themselves as a speaker and send their questions on or before 3.00 p.m. Thursday, September 12, 2024, mentioning their name, demat account number/ folio number, email id, mobile number at investor@vibrantglobalgroup.com to enable the Company to reply suitably during the AGM. The Chairman will endeavour to respond to the same at the AGM. Queries received after this time and date may not be responded to, at the AGM. Further, the Company reserves the right to restrict the number of speakers depending on the availability of time for the AGM.
- 5. The attendance of the Members attending the AGM through VC/OAVM will be counted for the purpose of reckoning the quorum under Section 103 of the Act.
- 6. The facility of participation at the AGM through VC/OAVM will be made available to the members. The Members can join the AGM in the VC/OAVM mode 15 minutes before and 15 minutes after the scheduled time of the commencement of the Meeting by following the procedure mentioned in the Notice. The Members will be able to view the proceedings on National Securities Depository Limited's ('NSDL') e-Voting website at www.evoting.nsdl.com.
- 7. Pursuant to the provisions of Section 108 of the Companies Act, 2013 read with Rule 20 of the Companies (Management and Administration) Rules, 2014 (as amended) and Regulation 44 of SEBI (Listing Obligations & Disclosure Requirements) Regulations 2015 (as amended) and in accordance with the various MCA circulars issued and applicable from time to time, the Company is providing facility of remote e-Voting to its Members in respect of the business to be transacted at the 29<sup>th</sup> AGM. For this purpose, the Company has entered into an agreement with National Securities Depository Limited (NSDL) for facilitating voting through electronic means, as the authorized agency. The facility of casting votes by a member using remote e-Voting system as well as venue voting on the date of the 29<sup>th</sup> AGM will be provided by NSDL.
- 8. If the final dividend as recommended by the Board of Directors is declared at the 29<sup>th</sup> AGM, payment of such dividend will be made on or before Friday, October 18, 2024 as under:
  - a. To all Beneficial Owners in respect of shares held in dematerialised form as per the data as may be made available by the National Securities Depository Limited and the Central Depository Services (India) Limited as of the close of business hours on Friday, September 13, 2024;
  - b. As per the Income Tax Act, 1961, as amended by the Finance Act, 2020, dividends paid or distributed by the Company after April 1, 2020 shall be taxable in the hands of the Shareholders. Your Company shall, therefore, be required to deduct tax at source at the time of making the payment of the Dividend as recommended by the Board of Directors and declared by the members in the Annual General Meeting (AGM). The members are requested to refer the governing provisions of the Income Tax Act, 1961 and rules framed thereunder for the prescribed rates of tax deduction at source for various categories. Shareholders should obtain the tax advice related to their tax matters from a tax professional.

In order to enable the Company to determine the appropriate tax rate at which tax has to be deducted at source under the respective provisions of the Income Tax Act, 1961 and rules framed thereunder, eligible shareholders are requested to provide the PAN, Tax residence certificate, other details and documents as may be applicable respectively on or before Thursday, September 12, 2024.

The dividend, if declared at the Annual General Meeting, will be paid after deduction of tax at source as determined on the basis of the aforementioned documents provided by the respective shareholders as applicable to them and being found to be satisfactory. The Company is not obligated to apply the beneficial tax treaty rates at the time of deduction of tax at source on the dividend amount, which shall depend upon the completeness and satisfactory review by the Company of the documents submitted by the Non-resident Shareholders.

The members holding equity shares of the Company under multiple accounts and/or different status/category and single PAN, may note that higher of tax as applicable to the status in which equity shares held under a PAN will be considered on their entire holding in different accounts.

**Note:** All the tax rates shall be duly enhanced by the applicable surcharge and cess, wherever applicable. It may be noted that the aforementioned documents are required to be submitted to Company's Registrar and Share Transfer Agents (RTA) Bigshare Private Limited on or before Thursday, September 12, 2024 at 17:00 Hrs. Indian Standard Time (IST) in order to enable the Company to determine and deduct appropriate TDS / withholding tax rate. No communication on the tax determination/deduction in respect of the said dividend shall be entertained post September 12, 2024 at 17:00 Hrs. It may be further noted that in case the tax on said dividend is deducted at a higher rate in absence of receipt of the aforementioned details/documents from an eligible shareholder, there would still be an option available with such shareholder to file the return of income and claim an appropriate refund, if eligible. All communications/queries in this

VIBRANT GLOBAL CAPITAL LIMITED ANNUAL REPORT - 2024 2

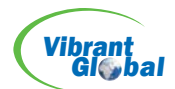

respect should be addressed and sent to Company's Registrar and Share Transfer Agents, Bigshare Services Private Limited at its email address info@bigshareservices.com. The Company shall arrange to email a soft copy of TDS certificate to the concerned shareholders, who request for the same, at their registered email addresses.

**Disclaimer:** This Communication is not to be treated as an advice from the Company or its affiliates or Bigshare Services Private Limited.

- 9. Members holding shares in dematerialized form are requested to intimate all changes to their name, postal address, email address, telephone / mobile numbers, Permanent Account Number (PAN), mandates, nominations, power of attorney, bank details such as, name of the bank and branch details, bank account number, MICR code, IFSC code, etc., to their participant (DP) intimated to the DP will then be automatically reflected in the Company's records which will help the Company and the Company's and TransferAgents Bigshare Services Pvt. Ltd. to provide efficient and better services.
- 10. To support the 'Green Initiative' and pursuant to MCA and SEBI circular the Notice of the AGM along with the Annual Report2023-24 is being sent by electronic mode only to all the Members whose e-mail addresses are registered with the Company/Depositories. For Members who have not registered their e-mail addresses, may register for the same. Also, Members are requested to note that this Notice convening the 29<sup>th</sup> AGM and Annual Report 2023-24 will also be available on the website of the Company at www.vibrantglobalgroup.com, and shall also be accessed from the relevant section of the website of the BSE Limited at www.bseindia.com. The AGM Notice is also available on the website of NSDL at www.evoting.nsdl.com.
- 11. The Register of Members and Share Transfer Books of the Company will be closed from Saturday, 14<sup>th</sup> September, 2024 to Thursday, 19<sup>th</sup> September, 2024 (both days inclusive) for the purposes of the AGM and determining the names of members eligible for dividend on equity shares, if declared at the AGM.
- 12. During the 29<sup>th</sup> AGM, Members may access the electronic copy of Register of Directors and Key Managerial Personnel and their shareholding maintained under Section 170 of the Act and the Register of Contracts and Arrangements in which Directors are interested maintained under Section 189 of the Act, upon Log-in to NSDL e-Voting system at https://www.evoting.nsdl.com.
- 13. Members who wish to inspect the relevant documents referred to in the Notice can send an email to investor@vibrantglobalgroup.com upto date of this Meeting.
- 14. The business set out in the Notice will be transacted through remote electronic voting (e-voting) system and the Company is providing facility for voting by remote electronic means. Instructions and other information relating to remote e-voting are given in the Notice.
- 15. Members holding shares in electronic (dematerialised) form are advised to send the requests for change of address, bank particulars, bank mandate, residential status or requests for transmission of shares etc. to their Depository Participants. The Company or its Registrars cannot act on any such requests received directly from the members holding shares in electronic form.
- 16. Wednesday, September 11, 2024 has been fixed as 'Cut-off Date' for determining Shareholders entitled to facility of voting by remote e-voting at said AGM following Regulation 44 of the SEBI LODR, 2015.
- 17. The Company has appointed Mrs. Surbhi Pachisia (Certificate of Practice No. 27412), Proprietor, M/s P. Surbhi and Associates, Practicing Company Secretaries, Practicing Company Secretary as the Scrutiniser(s) to scrutinise the Remote e-Voting process in a fair and transparent manner.
- 18. The Scrutiniser shall after the conclusion of voting at the AGM, will first count the votes cast at the AGM and thereafter unblock the votes cast through Remote e-Voting in the presence of at least two witnesses not in the employment of the Company and shall make, not later than Forty-Eight hours of the conclusion of the AGM, a consolidated Scrutinisers' Report of the total votes cast in favour or against, if any, to the Chairman, who shall countersign the same and declare the result of the voting forthwith.
- 19. The results of voting on the Resolutions moved at the AGM shall be declared on or after the AGM of the Company and shall be deemed to be passed on the date of AGM. The said result would be displayed at the Registered Office of the Company, intimated to the BSE Limited and shall also be displayed along with the Scrutinisers' Report on the Company's website www.vibrantglobalgroup.com and on the website of NSDL, immediately after the declaration of result by the Chairman.

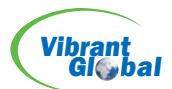

## THE INSTRUCTIONS FOR MEMBERS FOR REMOTE E-VOTING AND JOINING GENERAL MEETING ARE AS UNDER: -

The remote e-voting period begins on Monday, September 16, 2024 9:00 A.M. and ends on Wednesday, September 18, 2024 05:00 P.M. The remote e-voting module shall be disabled by NSDL for voting thereafter. The Members, whose names appear in the Register of Members / Beneficial Owners as on the record date (cut-off date) i.e. Wednesday, September 11, 2024 may cast their vote electronically. The voting right of shareholders shall be in proportion to their share in the paid-up equity share capital of the Company as on the cut-off date, being Wednesday, September 11, 2024.

### How do I vote electronically using NSDL e-Voting system?

The way to vote electronically on NSDL e-Voting system consists of "Two Steps" which are mentioned below:

#### Step 1: Access to NSDL e-Voting system

A) Login method for e-Voting and joining virtual meeting for Individual shareholders holding securities in demat mode

In terms of SEBI circular dated December 9, 2020 on e-Voting facility provided by Listed Companies, Individual shareholders holding securities in demat mode are allowed to vote through their demat account maintained with Depositories and Depository Participants. Shareholders are advised to update their mobile number and email Id in their demat accounts in order to access e-Voting facility.

Login method for Individual shareholders holding securities in demat mode is given below:

Login Method

#### Type of Shareholders

Individual Shareholders holding securities in demat mode with NSDL.

- 1. Existing IDeAS user can visit the e-Services website of NSDL Viz. https://eservices.nsdl.com either on a Personal Computer or on a mobile. On the e-Services home page click on the "Beneficial Owner" icon under "Login" which is available under 'IDeAS'section , this will prompt you to enter your existing User ID and Password. After successful authentication, you will be able to see e-Voting services under Value added services. Click on "Access to e-Voting" under e-Voting services and you will be able to see e-Voting page. Click on company name or e-Voting service provider i.e. NSDL and you will be re-directed to e-Voting website of NSDL for casting your vote during the remote e-Voting period or joining virtual meeting & voting during the meeting.
- If you are not registered for IDeAS e-Services, option to register is available at https://eservices.nsdl.com. Select "Register Online for IDeAS Portal" or click at https://eservices.nsdl.com/SecureWeb/IdeasDirectReg.jsp
- 3. Visit the e-Voting website of NSDL. Open web browser by typing the following URL: https://www.evoting.nsdl.com/ either on a Personal Computer or on a mobile. Once the home page of e-Voting system is launched, click on the icon "Login" which is available under 'Shareholder/Member' section. A new screen will open. You will have to enter your User ID (i.e. your sixteen digit demat account number hold with NSDL), Password/OTP and a Verification Code as shown on the screen. After successful authentication, you will be redirected to NSDL Depository site wherein you can see e-Voting page. Click on company name or e-Voting service provider i.e. NSDL and you will be redirected to e-Voting website of NSDL for casting your vote during the remote e-Voting period or joining virtual meeting & voting during the meeting.
- 4. Shareholders/Members can also download NSDL Mobile App "NSDL Speede" facility by scanning the QR code mentioned below for seamless voting experience.

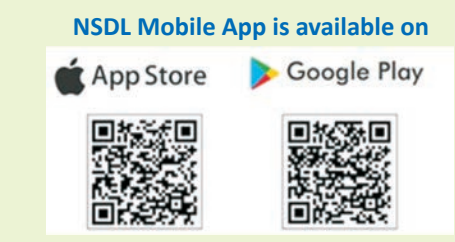

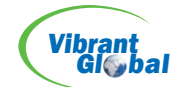

| Individual Shareholders 1<br>holding securities in<br>demat mode with CDSL                                      | Existing users who have opted for Easi/Easiest, they can login through their user id and password. Option will be made available to reach e-Voting page without any further authentication. The URL for users to login to Easi / Easiest are https://web.cdslindia.com /myeasi/home/login or www.cdslindia.com and click on New System Myeasi.                                                                                                    |
|----------------------------------------------------------------------------------------------------|----------------------------------------------------------------------------------------------------|
| 2                                                                                                    | After successful login of Easi/Easiest the user will be also able to see the E Voting Menu. The<br>Menu will have links of e-Voting service provider i.e. NSDL. Click on NSDL to cast your vote.                                                                                                    |
| 3                                                                                                    | If the user is not registered for Easi/Easiest, option to register is available at<br>https://web.cdslindia.com/myeasi/Registration/EasiRegistration                                                                                                    |
| 4                                                                                                    | Alternatively, the user can directly access e-Voting page by providing demat Account Number<br>and PAN No. from a link in www.cdslindia.com home page. The system will authenticate the<br>user by sending OTP on registered Mobile & Email as recorded in the demat Account. After<br>successful authentication, user will be provided links for the respective ESP i.e. NSDL where<br>the e-Voting is in progress.                                                                                                    |
| Individual Shareholders<br>(holding securities in<br>demat mode) login through<br>their depository participants | You can also login using the login credentials of your demat account through your Depository<br>Participant registered with NSDL/CDSL for e-Voting facility. upon logging in, you will be able to<br>see e-Voting option. Click on e-Voting option, you will be redirected to NSDL/CDSL Depository<br>site after successful authentication, wherein you can see e-Voting feature. Click on company<br>name or e-Voting service provider i.e. NSDL and you will be redirected to e-Voting website of<br>NSDL for casting your vote during the remote e-Voting period or joining virtual meeting &<br>voting during the meeting. |

Important note: Members who are unable to retrieve User ID/ Password are advised to use Forget User ID and Forget Password option available at abovementioned website.

<u>Helpdesk for Individual Shareholders holding securities in demat mode for any technical issues related to login through</u> <u>Depository i.e. NSDL and CDSL.</u>

| Login type                                                               | Helpdesk details                                                                                                    |
|--------------------------------------------------------------------------|----------------------------------------------------------------------------------------------------|
| Individual Shareholders<br>holdingsecurities in<br>demat mode with NSDL  | Members facing any technical issue in login can contact NSDL helpdesk by sending a request at evoting@nsdl.com or call at toll free no.: 1800-21-09911.                      |
| Individual Shareholders<br>holding securities in<br>demat mode with CDSL | Members facing any technical issue in login can contact CDSL helpdesk by sending a request at helpdesk.evoting@cdsl india.com or contact at 022- 23058738 or 022-23058542-43 |

B) Login Method for e-Voting and joining virtual meeting for shareholders other than Individual shareholders holding securities in demat mode and shareholders holding securities in physical mode.

#### How to Log-in to NSDL e-Voting website?

- 1. Visit the e-Voting website of NSDL. Open web browser by typing the following URL: https://www.evoting.nsdl.com/ either on a Personal Computer or on a mobile.
- 2. Once the home page of e-Voting system is launched, click on the icon "Login" which is available under 'Shareholder/Member' section.
- 3. A new screen will open. You will have to enter your User ID, your Password/OTP and a Verification Code as shown on the screen. Alternatively, if you are registered for NSDL eservices i.e. IDEAS, you can log-in at https://eservices.nsdl.com/ with your existing IDEAS login. Once you log-in to NSDL eservices after using your log-in credentials, click on e-Voting and you can proceed to Step 2 i.e. Cast your vote electronically.

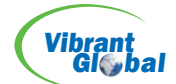

4. Your User ID details are given below:

| Manner of holding shares i.e. Demat<br>(NSDL or CDSL) or Physical |                                                 | Your User ID is:                                                                                      |
|-------------------------------------------------------------------|-------------------------------------------------|----------------------------------------------------------------------------------------------------|
| a)                                                                | For Members who hold shares in demat            | 8 Character DP ID followed by 8 Digit Client ID                                                       |
|                                                                   |                                                 | For example if your DP ID is IN300*** and Client ID is 12****** then your user ID is IN300***12*****. |
| b)                                                                | For Members who hold shares in                  | 16 Digit Beneficiary ID                                                                               |
|                                                                   |                                                 | For example if your Beneficiary ID is 12**************<br>then your user ID is 12************         |
| c)                                                                | For Members holding shares in<br>Physical Form. | EVEN Number followed by Folio Number registered with the company                                      |
|                                                                   |                                                 | For example if folio number is 001*** and EVEN is 101456 then user ID is 101456001***                 |

- 5. Password details for shareholders other than Individual shareholders are given below:
  - a) If you are already registered for e-Voting, then you can user your existing password to login and cast your vote.
  - b) If you are using NSDL e-Voting system for the first time, you will need to retrieve the 'initial password' which was communicated to you. Once you retrieve your 'initial password', you need to enter the 'initial password' and the system will force you to change your password.
  - c) How to retrieve your 'initial password'?
    - (i) If your email ID is registered in your demat account or with the company, your 'initial password' is communicated to you on your email ID. Trace the email sent to you from NSDL from your mailbox. Open the email and open the attachment i.e. a .pdf file. Open the .pdf file. The password to open the .pdf file is your 8 digit client ID for NSDL account, last 8 digits of client ID for CDSL account or folio number for shares held in physical form. The .pdf file contains your 'User ID' and your 'initial password'.
    - (ii) If your email ID is not registered, please follow steps mentioned below in process for those shareholders whose email ids are not registered.
- 6. If you are unable to retrieve or have not received the "Initial password" or have forgotten your password:
  - a) Click on "Forgot User Details/Password?" (If you are holding shares in your demat account with NSDL or CDSL) option available on www.evoting.nsdl.com.
  - b) Physical User Reset Password?" (If you are holding shares in physical mode) option available on www.evoting.nsdl.com.
  - c) If you are still unable to get the password by aforesaid two options, you can send a request at evoting@nsdl.com mentioning your demat account number/folio number, your PAN, your name and your registered address etc.
  - d) Members can also use the OTP (One Time Password) based login for casting the votes on the e-Voting system of NSDL.
- 7. After entering your password, tick on Agree to "Terms and Conditions" by selecting on the check box.
- 8. Now, you will have to click on "Login" button.
- 9. After you click on the "Login" button, Home page of e-Voting will open.

VIBRANT GLOBAL CAPITAL LIMITED ANNUAL REPORT - 2024 6

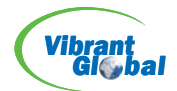

#### Step 2: Cast your vote electronically and join General Meeting on NSDL e-Voting system.

- 1. After successful login at Step 1, you will be able to see all the companies "EVEN" in which you are holding shares and whose voting cycle and General Meeting is in active status.
- 2. Select "EVEN" of company for which you wish to cast your vote during the remote e-Voting period and casting your vote during the General Meeting. For joining virtual meeting, you need to click on "VC/OAVM" link placed under "Join Meeting".
- 3. Now you are ready for e-Voting as the Voting page opens.
- 4. Cast your vote by selecting appropriate options i.e. assent or dissent, verify/modify the number of shares for which you wish to cast your vote and click on "Submit" and also "Confirm" when prompted.
- 5. Upon confirmation, the message "Vote cast successfully" will be displayed.
- 6. You can also take the printout of the votes cast by you by clicking on the print option on the confirmation page.

Once you confirm your vote on the resolution, you will not be allowed to modify your vote.

#### **General Guidelines for shareholders**

- Institutional shareholders (i.e. other than individuals, HUF, NRI etc.) are required to send scanned copy (PDF/JPG Format) of the relevant Board Resolution/ Authority letter etc. with attested specimen signature of the duly authorized signatory(ies) who are authorized to vote, to the Company investor@vibrantglobalgroup.com with a copy marked to evoting@nsdl.com. Institutional shareholders (i.e. other than individuals, HUF, NRI etc.) can also upload their Board Resolution / Power of Attorney / Authority Letter etc. by clicking on "Upload Board Resolution / Authority Letter" displayed under "e-Voting" tab in their login.
- 2. It is strongly recommended not to share your password with any other person and take utmost care to keep your password confidential. Login to the e-voting website will be disabled upon five unsuccessful attempts to key in the correct password. In such an event, you will need to go through the "Forgot User Details/Password?" or "Physical User Reset Password?" option available on www.evoting.nsdl.com to reset the password.

In case of any queries, you may refer the Frequently Asked Questions (FAQs) for Shareholders and e-voting user manual for Shareholders available at the download section of www.evoting.nsdl.com or call on : 022 - 48867000 or send a request to Pallavi Mhatre at evoting@nsdl.com.

# Process for those shareholders whose email ids are not registered with the depositories for procuring user id and password and registration of email ids for e-voting for the resolutions set out in this notice:

- In case shares are held in demat mode, please provide DPID-CLID (16 digit DPID + CLID or 16 digit beneficiary ID), Name, client master or copy of Consolidated Account statement, PAN (self-attested scanned copy of PAN card), AADHAR (self attested scanned copy of Aadhar Card) to investor@vibrantglobalgroup.com. If you are an Individual shareholders holding securities in demat mode, you are requested to refer to the login method explained at step 1 (A) i.e. Login method for e-Voting and joining virtual meeting for Individual shareholders holding securities in demat mode.
- 2. Alternatively, shareholder/members may send a request to evoting@nsdl.com for procuring user id and password for e-voting by providing above mentioned documents.

In terms of SEBI circular dated December 9, 2020 on e-Voting facility provided by Listed Companies, Individual shareholders holding securities in demat mode are allowed to vote through their demat account maintained with Depositories and Depository Participants. Shareholders are required to update their mobile number and email ID correctly in their demat account in order to access e-Voting facility.

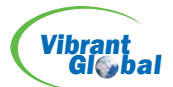

#### THE INSTRUCTIONS FOR MEMBERS FOR e-VOTING ON THE DAY OF THE AGM ARE AS UNDER:-

- 1. The procedure for e-Voting on the day of the AGM is same as the instructions mentioned above for remote e-voting.
- 2. Only those Members/ shareholders, who will be present in the AGM through VC/OAVM facility and have not casted their vote on the Resolutions through remote e-Voting and are otherwise not barred from doing so, shall be eligible to vote through e-Voting system in the AGM.
- 3. Members who have voted through Remote e-Voting will be eligible to attend the AGM. However, they will not be eligible to vote at the AGM.
- 4. The details of the person who may be contacted for any grievances connected with the facility for e-Voting on the day of the AGM shall be the same person mentioned for Remote e-voting.

#### INSTRUCTIONS FOR MEMBERS FOR ATTENDING THE EGM/AGM THROUGH VC/ OAVM ARE AS UNDER:

- 1. Member will be provided with a facility to attend the AGM through VC/OAVM through the NSDL e-Voting system. Members may access by following the steps mentioned above for Access to NSDL e-Voting system. After successful login, you can see link of "VC/OAVM link" placed under "Join meeting" menu against company name. You are requested to click on VC/OAVM link placed under Join General Meeting menu. The link for VC/OAVM will be available in Shareholder/Member login where the EVEN of Company will be displayed. Please note that the members who do not have the User ID and Password for e-Voting or have forgotten the User ID and Password may retrieve the same by following the remote e-Voting instructions mentioned in the notice to avoid last minute rush.
- 2. Members are encouraged to join the Meeting through Laptops for better experience.
- 3. Further Members will be required to allow Camera and use Internet with a good speed to avoid any disturbance during the meeting.
- 4. Please note that Participants Connecting from Mobile Devices or Tablets or through Laptop connecting via Mobile Hotspot may experience Audio/Video loss due to Fluctuation in their respective network. It is therefore recommended to use Stable Wi-Fi or LAN Connection to mitigate any kind of aforesaid glitches.

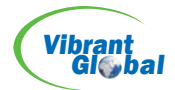

## **Annexure To The Notice**

# DETAILS OF DIRECTOR SEEKING APPOINTMENT/ RE-APPOINTMENT AT THE FORTHCOMING ANNUAL GENERAL MEETING

(Under provisions of Regulation 36(3) of SEBI (Listing Obligations Disclosure Requirements)Regulations, 2015)

| Name of the Director                                                          |   | Mr. Vaibhav Garg (02643884)                                                                                                    |
|-------------------------------------------------------------------------------|---|----------------------------------------------------------------------------------------------------|
| Age                                                                           |   | 37 years                                                                                                    |
| Date of Appointment on the Board                                              |   | Joined as Director w.e.f. May 16, 2011; Appointed as Whole Time Director & Chief Financial Officer effective from July 1, 2014; On 30 <sup>th</sup> September, 2015, he was re-appointed as Whole-time Director.                                                                                                    |
| Brief Resume and nature of expertise<br>in functional areas                   |   | Mr. Vaibhav Garg is Bachelor of Science in Business from Indiana University,<br>USA where he majored in Finance and Supply Chain Management. He has<br>done his summer internship at Arcelor Mittal at their Raw Material<br>Procurement division. Currently, he is managing finance, strategy, risk<br>management and strategic sourcing for the group. He is also looking after the<br>all-new business developments of the Group. He has been instrumental in<br>investing funds for the Company successfully and across a wide basket of<br>industries. |
| a) Names of other listed entities in which they are holding the directorships | : | a) None                                                                                                    |
| b) Membership of Committees of the Board                                      | : | a) None                                                                                                    |
| Number of shares held in the<br>Company                                       |   | 1,32,93,334 (As on date of the Notice)                                                                                                    |
| Relationship with other Directors                                             |   | Mr. Vaibhav Garg is son of Mr. Vinod Garg, who is Managing Director and cousin brother of Mr. Ajay Garg who is Non-executive Director.                                                                                                    |

\* \* \* \* \*